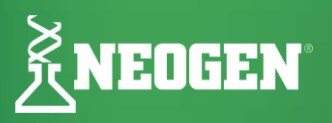

# ペトリフィルム™ プレートマネージャー

## アップグレード手順書 (ver.4.1.1)

### コンピュータ/サーバーの最低要件

- Microsoft .NET Framework 4.5以上(インストーラー)
- デバイスドライバー:ペトリフィルム<sup>™</sup> プレートリーダーアドバンストとの接続用(LibUsb インスト ーラー)
- Visual C++ Redistributable (64-bit) vcredist\_x64.exe (version 10.0.30319.1) (インストーラー)
- Intel-Core-i3 @ 1.80GHzプロセッサー、Windows 8、Windows 8.1、Windows 10 32/64bit、Windows 11 32/64bit、Intelベース・プロセッサー、4GB以上の使用可能なRAM
- ◆ 装置の背面に電源とUSBの接続端子があります。

### ソフトウェアのダウンロード

<u>ダウンロード申込みフォーム</u>にご記入ください。ダウンロード方法が記載されたメールが届きます。詳細は<u>ソフト</u> <u>ウェアダウンロード手順について</u>をご参照ください。

| Software Download Registration                    |                                                                             |
|---------------------------------------------------|-----------------------------------------------------------------------------|
| Fill out the form to request a software download. |                                                                             |
| First Name*                                       | Last Name*                                                                  |
|                                                   |                                                                             |
| Email*                                            | Postal Code*                                                                |
|                                                   |                                                                             |
| Country*                                          | Industry                                                                    |
| Select an option 🗸                                | Select an option 🗸                                                          |
| Product*                                          |                                                                             |
| Select an option 🗸                                |                                                                             |
| Select an option                                  | s, and services. I understand that I may update my preferences at any time. |
| AccuPoint® Advanced Next Generation               | ivacy policy.*                                                              |
| ANSR®                                             |                                                                             |
| Clean-Trace® Hygiene Monitoring System            |                                                                             |
| Neogen® Microbial Luminescence System             |                                                                             |
| Neogen® Molecular Detection System                |                                                                             |
| Petrifilm <sup>®</sup> Plate Reader Advanced      |                                                                             |

#### アップグレード手順

#### データベースのバックアップ

アップグレードプロセスは、アップグレードを実行する前にデータベースをバックアップするようにプログラムさ れていますが、アップグレードを実施する前に手動でバックアップを実行することを強くお勧めします。

- 1. エクスプローラーを開き、以下のパスに移動します:C:¥ProgramData¥Neogen Petrifilm Plate Manager¥Database
- "NGPPR.db"ファイルをコピーし、デスクトップまたはネットワーク上の別のフォルダに貼り付けます。アップ グレード作業中に何らかのエラーが発生した場合、このファイルを使用してデータを復元することができま

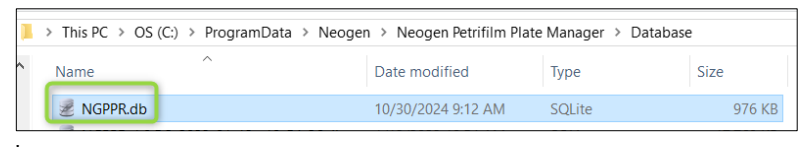

す。

Ver.3.0.3、3.1.1、4.0.0からのアップグレード

 メールに記載されたダウンロード手順に従って"Neogen\_FSD\_NGPPR\_Setup\_Ver\_4.1.1.exe"ファイルをダウンロ ードします。ファイルを右クリックし、"管理者として実行"または"昇格した権限で実行"を選択します。

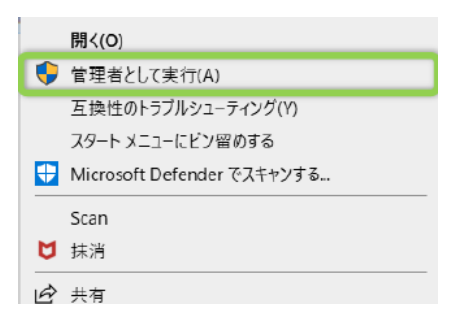

ポップアップウィンドウが表示されたら"Next"をクリックし、ソフトウェアをver.4.1.1にアップデートします。初期設定では、データベースのバックアップが実行されます。

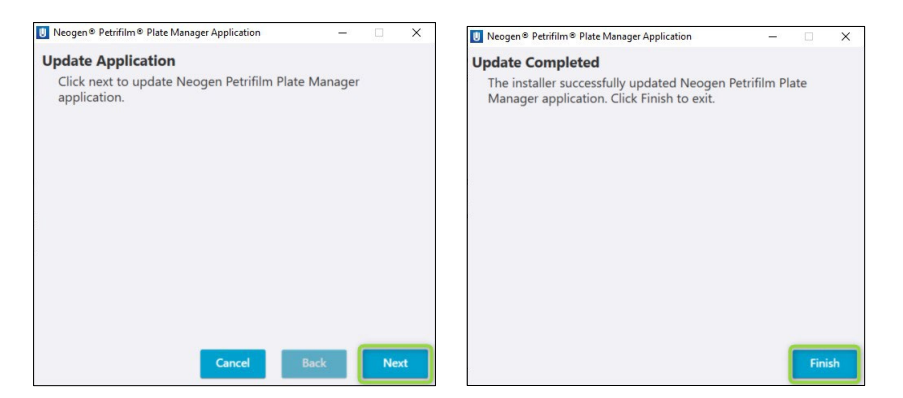

3. アップデートが完了したら、"Finish"をクリックします。ウィンドウが閉じ、アプリケーションを開くことがで きます。